# GUIÓN 2 de PRÁCTICAS con Rcmdr Análisis bivariante de datos

## **Tablas de Contingencia**

Se toman los siguientes datos correspondientes a 10 personas en los que se consideran el sexo y el color de ojos:

| Sexo   | Col.Ojos |
|--------|----------|
| mujer  | negro    |
| hombre | negro    |
| hombre | azul     |
| hombre | verde    |
| hombre | verde    |
| mujer  | verde    |
| mujer  | negro    |
| hombre | verde    |
| mujer  | azul     |
| mujer  | azul     |

#### Introducir la tabla anterior en RCommander

Método 1: Escribir la tabla en el Bloc de Notas, guardarlo e importarlo con Rcmdr.

Método 2: Escribir directamente en la Ventana de Instrucciones

```
sexo <-c("mujer","hombre","hombre","hombre","hombre",
"mujer","mujer","hombre","mujer","mujer")
ojos <-c("negro","negro","azul","verde","verde",
"verde","negro","verde","azul","azul")
OjoSexo <- data.frame(sexo,ojos)
Ejecutar
```

Ir a

Estadísticos  $\rightarrow$  Tablas de contingencia  $\rightarrow$  Tablas de doble entrada

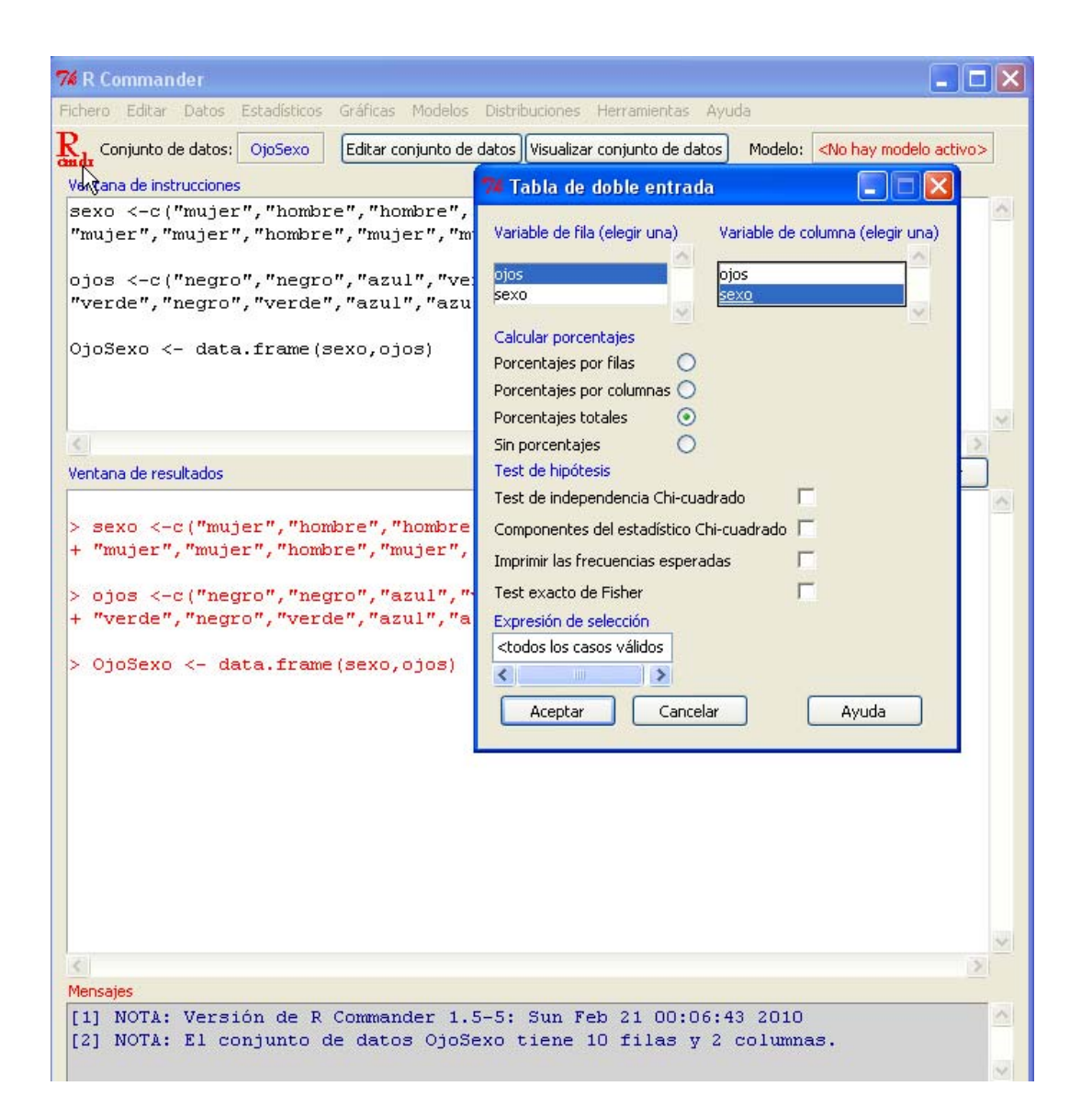

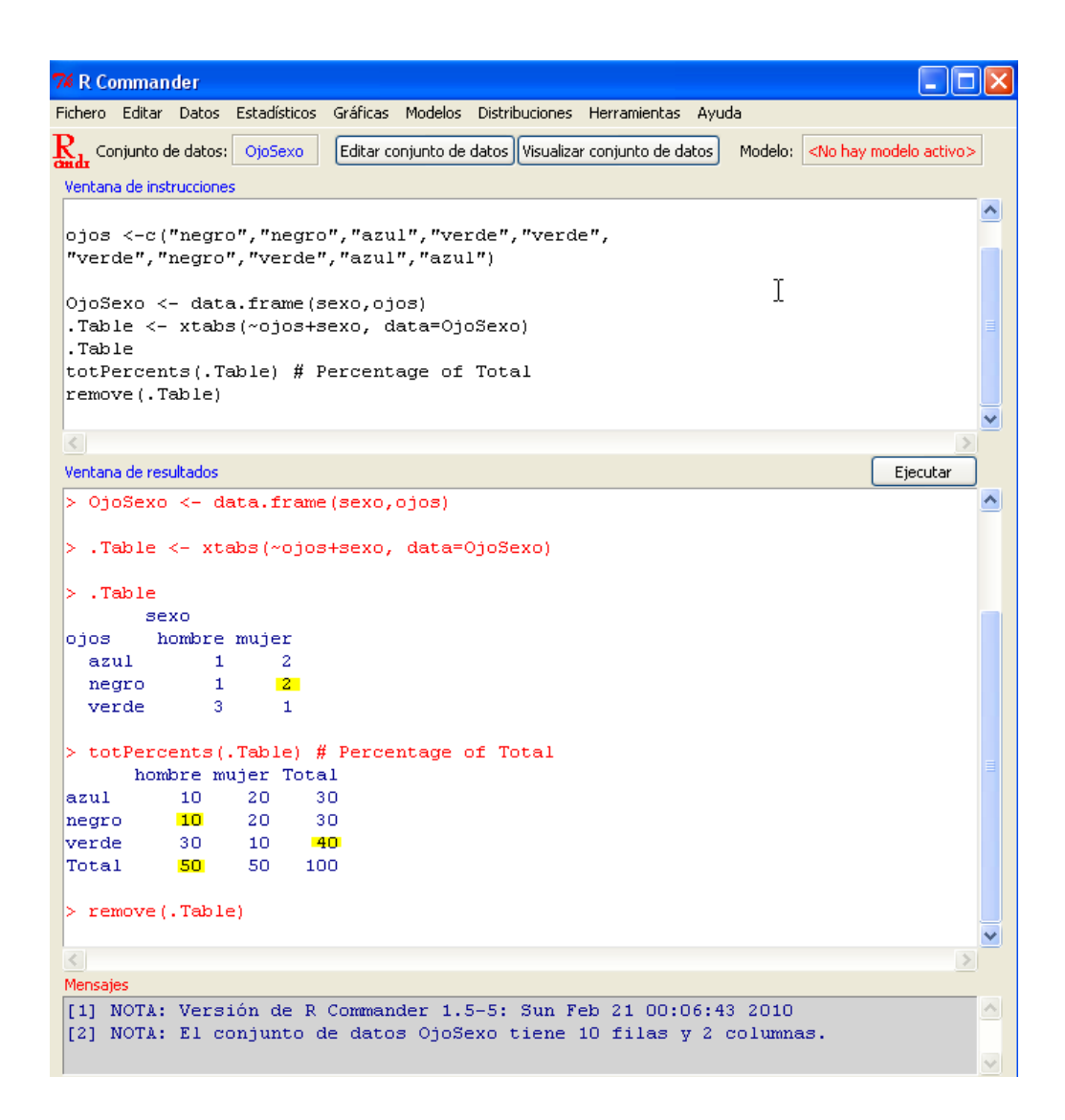

Obsérvese, en la tabla de datos,

- ¿Cuántas de las personas son mujeres con ojos negros? (2)
- ¿Qué porcentaje son hombres con ojos azules? (10%)
- ¿Qué porcentaje son hombres? (50%)
- ¿Qué porcentaje tiene ojos verdes? (40%)

## Diagramas de barras segmentados por variables

Cargamos la librería *lattice*, y después se dibuja un diagrama de barras agrupados según la variable sexo

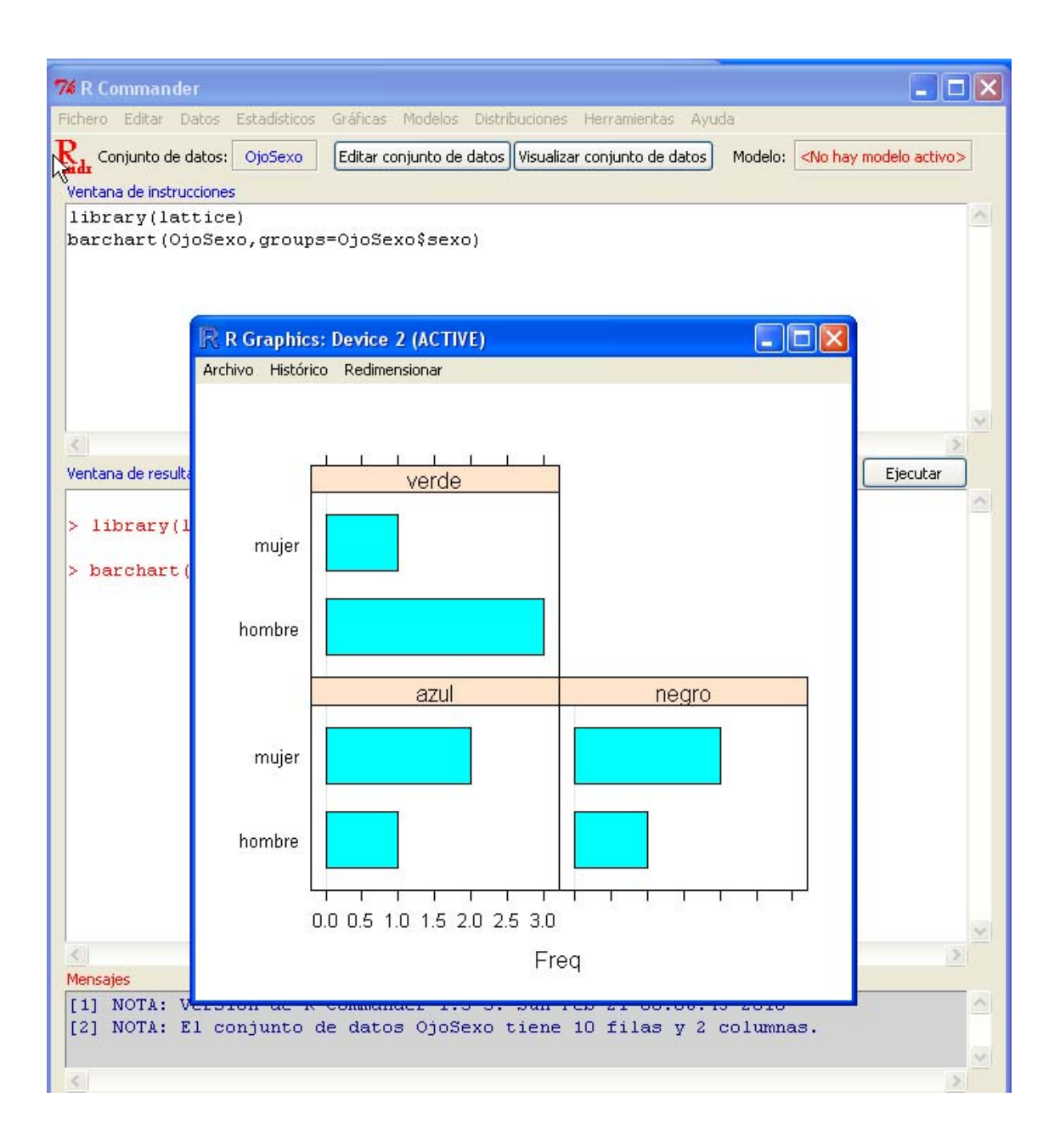

# Análisis de pares de variables cuantitativas

Por ejemplo, cargamos los datos de Anscombe

| 74 R Commander                                                                       |                 |
|--------------------------------------------------------------------------------------|-----------------|
| Fichero Editar Datos Estadísticos Gráficas Modelos Distribuciones Herramientas Ayuda |                 |
| R Conjunto de Mateixa Modelos                                                        | nodelo activo > |
| Cargar conjunto de datos                                                             |                 |
| Ventana de inst Fusionar conjuntos de datos                                          |                 |
| Importar datos                                                                       |                 |
| Conjunto de datos en paquetes Lista de conjuntos de datos en paquetes                |                 |
| Conjunto de datos activo                                                             | unto            |
| Modificar variables del conjunto de datos activo 🕨                                   | 13              |
|                                                                                      |                 |
|                                                                                      |                 |
|                                                                                      |                 |
|                                                                                      |                 |
|                                                                                      | ~               |
|                                                                                      | >               |
| Ventana de resultados                                                                | Ejecutar        |
|                                                                                      | ~               |
| > library(lattice)                                                                   |                 |
|                                                                                      |                 |
| <pre>&gt; barchart(OjoSexo,groups=OjoSexo\$sexo)</pre>                               |                 |
|                                                                                      |                 |
|                                                                                      |                 |
|                                                                                      |                 |
|                                                                                      |                 |
|                                                                                      |                 |
|                                                                                      |                 |
|                                                                                      |                 |
|                                                                                      |                 |
|                                                                                      |                 |
|                                                                                      |                 |
|                                                                                      |                 |
|                                                                                      |                 |
|                                                                                      |                 |
|                                                                                      | ~               |
|                                                                                      | >               |
| Mensajes                                                                             |                 |
| [1] NOTA: Versión de R Commander 1.5-5: Sun Feb 21 00:06:43 2010                     |                 |
| [2] NOTA: El conjunto de datos OjoSexo tiene 10 filas y 2 columnas.                  |                 |
|                                                                                      |                 |
| <                                                                                    | >               |

| 74 Leer datos desde paquet                                              |                                                                                                  |  |
|-------------------------------------------------------------------------|--------------------------------------------------------------------------------------------------|--|
| Paquete (doble clic para seleccionar) car datasets lattice MASS         | Conjunto de datos (doble clic para seleccionar)<br>Adler<br>Angell<br><u>Anscombe</u><br>Baumann |  |
| O Introducir el nombre del conjunto de datos: Anscombe                  |                                                                                                  |  |
| Ayuda sobre ei conjunco de dacos seleccionado<br>Aceptar Cancelar Ayuda |                                                                                                  |  |

# Diagramas de puntos

Ir a

#### Gráficas → Diagramas de Dispersión

Rellenar así los siguientes campos:

| 74 Diagrama de dispersión                                                                                                    |                                          |
|----------------------------------------------------------------------------------------------------|------------------------------------------|
| variable x (elegir una)     variable y (elegir una)       education     education       income     income       urban     urban       young     young |                                          |
| Options                                                                                                    | Dibujar parámetros                       |
| Identificar Observaciones                                                                                                    | Dibujar los caracteres                   |
| Desplazar aleatoriamente la variable x 🔲<br>Desplazar aleatoriamente la variable y 🗍                                                                  | Tamaño del punto                         |
| Log eje-x                                                                                                    | Tamaño del texto (ejes)                  |
| Log eje-y T<br>Cajas de dispersión marginales T                                                                                                    | Tamaño del texto (etiquetas de los ejes) |
| Línea de mínimos cuadrados 🛛 🔽                                                                                                    |                                          |
| Línea suavizada 📃                                                                                                    |                                          |
| Amplitud para suavizado 50                                                                                                    |                                          |
| Etiqueta del eje x Etiqueta del eje y                                                                                                    |                                          |
| <auto> <auto></auto></auto>                                                                                                    |                                          |
| X                                                                                                    | >                                        |
| Expresión de selección                                                                                                    |                                          |
| <todos casos="" los="" td="" válidos<=""><td></td></todos>                                                                                            |                                          |
| Gráfica por grupos                                                                                                    |                                          |
| Aceptar Cancelar Ayuda                                                                                                    |                                          |

Se obtiene el siguiente resultado:

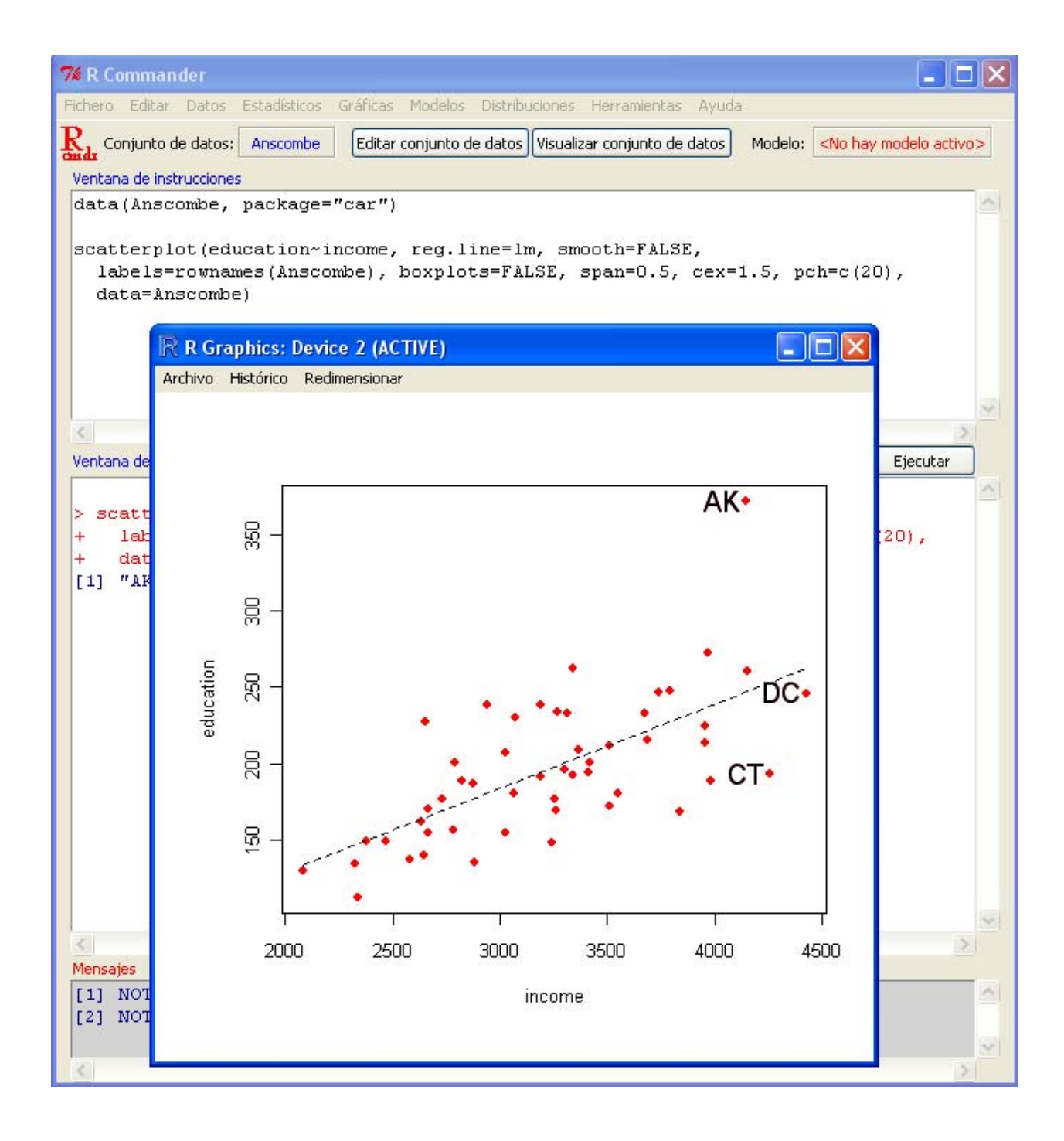

Se pueden obtener todas las gráficas de dispersión al mismo tiempo:

#### Gráficas → Matriz de Diagramas de Dispersión

| 74 R Commander                                                                                                    |   |
|----------------------------------------------------------------------------------------------------|---|
| Fichero Editar Datos Estadísticos Gráficas Modelos Distribuciones Herramientas Ayuda                                                                                                    |   |
| Red Conjunto de datos: Anscombe Editar conjunto de datos Visualizar conjunto de datos Modelo: <a car")<="" href="https://www.editar.com/www.editar.com/www&lt;/td&gt;&lt;td&gt;tivo&gt;&lt;/td&gt;&lt;/tr&gt;&lt;tr&gt;&lt;td&gt;data(Anscombe, package=" td=""><td>4</td></a>                                                                                                    | 4 |
| scatterplot.matrix(~education+income+urban+young, reg.line=lm,<br>smooth=FALSE, span=0.5, diagonal = 'boxplot', data=Anscombe)                                                                                                    |   |
| Matriz de diagramas de dispersión                                                                                                    | 2 |
| income urban                                                                                                    | > |
| Ventana de resultados Ejecutar                                                                                                    |   |
| <pre>&gt; scatterplot.matrix<br/>smooth=FALSE, span=0</pre> Líneas suavizadas I Líneas suavizadas I Líneas suaviz |   |
| Gráfica por grupos<br>Aceptar Cancelar Ayuda                                                                                                    | 2 |
| Mensajes                                                                                                    |   |
| Use 'scatterplotMatrix' instead.<br>See help("Deprecated") and help("car-deprecated").                                                                                                    | ~ |
|                                                                                                    | 2 |

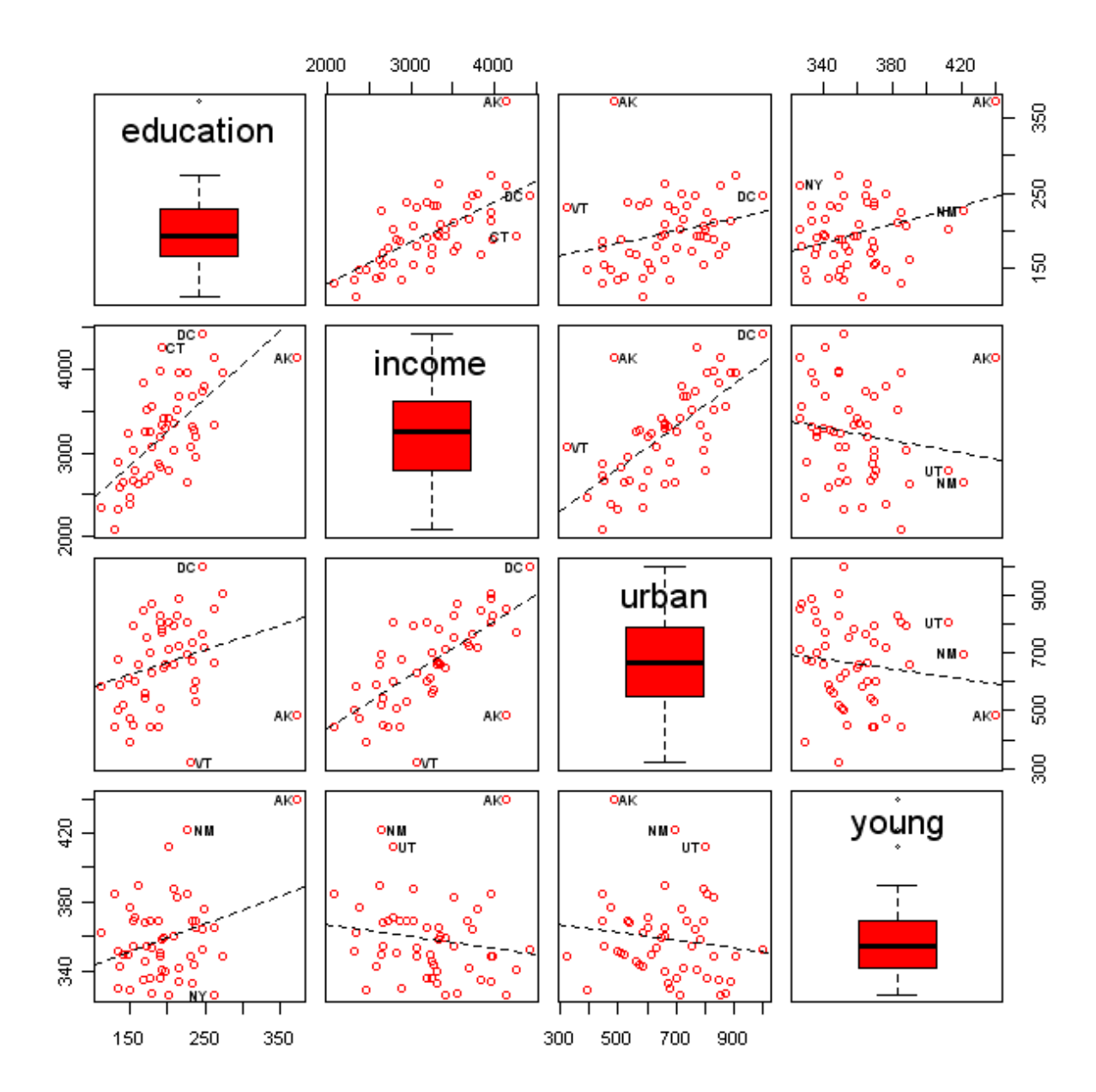

# **Covarianzas y Correlaciones**

Para calcular las correlaciones:

#### Estadísticos → Resúmenes → Matriz de Correlaciones

| 🌠 R Commander                                                                                                    | × |
|----------------------------------------------------------------------------------------------------|---|
| Fichero Editar Datos Estadísticos Gráficas Modelos Distribuciones Herramientas Ayuda                                                                                                    |   |
| Rendr Conjunto de datos: Anscombe Editar conjunto de datos Visualizar conjunto de datos Modelo: <a )="" <="" car")="" cor(anscombe[,c("education","income","urban","young")],="" correlaciones="" de="" href="https://www.edu.com/workship-like/workship-like/wor&lt;/td&gt;&lt;td&gt;&lt;/td&gt;&lt;/tr&gt;&lt;tr&gt;&lt;td&gt;Ventana de instrucciones&lt;/td&gt;&lt;td&gt;&lt;/td&gt;&lt;/tr&gt;&lt;tr&gt;&lt;td&gt;&lt;pre&gt;data(Anscombe, package=" matriz="" pre="" use="complete.obs"></a> | 9 |
| I       Variables (elegir dos o más)         education       education         income       urban         vounq       Tipo de correlaciones         Ventana de resultados       Coeficiente de Pearson          Coeficiente de Spearman        Ejecutar         Parcial       Parcial         p-valor pareado       de las correlaciones de Pearson o Spearman                                                                                                    |   |
| <pre>Aceptar Cancelar Ayuda &gt; cor(Anscombe[,c("education","income","urban","young")], use="complete.obs")</pre>                                                                                                    |   |
| education income urban young<br>education 1.0000000 0.6675773 0.2633238 0.3114855<br>income 0.6675773 1.0000000 0.6854580 -0.1623600<br>urban 0.2633238 0.6854580 1.0000000 -0.1386334<br>young 0.3114855 -0.1623600 -0.1386334 1.0000000                                                                                                    |   |
| Mensaies                                                                                                    |   |
| <ul> <li>[1] NOTA: Versión de R Commander 1.5-5: Sun Feb 21 16:10:08 2010</li> <li>[2] NOTA: El conjunto de datos Anscombe tiene 51 filas y 4 columnas.</li> </ul>                                                                                                    |   |
| ×                                                                                                    |   |

La matriz de correlaciones es **simétrica** y tiene un 1 **siempre** en la diagonal

Para calcular las **covarianzas**:

En la Ventana de Instrucciones sustituir el comando cor por el comando cov

| 74 R Commander                                                                                                    |                    |
|----------------------------------------------------------------------------------------------------|--------------------|
| Fichero Editar Datos Estudísticos Gráficas Modelos Distribuciones Herramientas Ayuda                                                         |                    |
| R, Conjunto de datos: Anscombe Editar conjunto de datos Visualizar conjunto de datos Modelo: <no< td=""><td>hay modelo activo&gt;</td></no<> | hay modelo activo> |
| Condur · · · · · · · · · · · · · · · · · · ·                                                                                                 |                    |
| data(lnscombe, nackage="car")                                                                                                    |                    |
| <pre>cov(Anscombe[,c("education","income","urban","young")], use="complete</pre>                                                             | .obs")             |
| 4                                                                                                    |                    |
|                                                                                                    |                    |
|                                                                                                    |                    |
|                                                                                                    |                    |
|                                                                                                    |                    |
|                                                                                                    |                    |
| <                                                                                                    | >                  |
| Ventana de resultados                                                                                                    | Ejecutar           |
|                                                                                                    |                    |
| <pre>&gt; cov(Anscombe[,c("education","income","urban","young")], use="comple</pre>                                                          | te.obs")           |
| education income urban young                                                                                                    |                    |
| education 2158.0196 17367.51 1851.3369 346.6984                                                                                              |                    |
| urban 1851.3369 58097.39 22905.2549 -502.7149                                                                                                |                    |
| young 346.6984 -2178.58 -502.7149 574.0804                                                                                                   |                    |
|                                                                                                    |                    |
|                                                                                                    |                    |
|                                                                                                    |                    |
|                                                                                                    |                    |
|                                                                                                    |                    |
|                                                                                                    |                    |
|                                                                                                    |                    |
|                                                                                                    |                    |
|                                                                                                    |                    |
|                                                                                                    | ~                  |
| 3                                                                                                    | >                  |
| Mensajes                                                                                                    |                    |
| [1] NOTA: Versión de R Commander 1.5-5: Sun Feb 21 16:10:08 2010                                                                             |                    |
| [2] NOTA: El conjunto de datos Anscombe tiene 51 filas y 4 columnas.                                                                         |                    |
|                                                                                                    | ×                  |
| S.                                                                                                    | 7                  |

Se obtiene una matriz **simétrica** con los valores de las **varianzas** de cada variable en la **diagonal**.

## **Regresión Lineal**

Para calcular una regresión lineal:

Estadísticos  $\rightarrow$  Ajuste de Modelos  $\rightarrow$  Regresión lineal

| 74 R. Commander                                                                                                    |          |
|----------------------------------------------------------------------------------------------------|----------|
| Fichero Editar Datos Estadísticos Gráficas Modelos Distribuciones Herramientas Ayuda                                                                                                    |          |
| Reg                                                                                                    | gModel.1 |
| Ventana de instrucciones                                                                                                    | 1        |
| data(Anscombe, package="car")                                                                                                    | <u></u>  |
| Regnodel.1 <- Im(income~education, data=Anscompe)                                                                                                    |          |
| Regresión lineal                                                                                                    |          |
| Introducir un nombre para el modelo: RegModel.1 <br>Variable explicada (elegir una) Variables explicativas (elegir una o más)<br>education<br>income<br>urban<br>young<br>Expresión do selección | ~        |
| Ventana de resultados                                                                                                    | Ejecutar |
|                                                                                                    | ~        |
|                                                                                                    |          |
| Aceptar Cancelar Ayuda                                                                                                    |          |
| Call:                                                                                                    |          |
| lm(formula = income ~ education, data = Anscombe)                                                                                                    |          |
| Residuals:<br>Min 1Q Median 3Q Max<br>-821.25 -341.15 8.47 196.23 1057.37                                                                                                    |          |
| Coefficients:                                                                                                    |          |
| Estimate Std. Error t value Pr(> t )                                                                                                    |          |
| (Intercept) 1645.383 258.539 6.364 6.41e-08 ***                                                                                                    |          |
| education 8.048 1.282 6.276 8.76e-08 ***                                                                                                    |          |
| <br>Signif. codes: 0 '***' 0.001 '**' 0.01 '*' 0.05 '.' 0.1 ' ' 1                                                                                                    |          |
| Residual standard error: 421.2 on 49 degrees of freedom                                                                                                    |          |
| Multiple R-squared: 0.4457, Adjusted R-squared: 0.4343                                                                                                    |          |
| F-statistic: 39.39 on 1 and 49 DF, p-value: 8.762e-08                                                                                                    | ~        |
|                                                                                                    | >        |
|                                                                                                    | 1771     |
| <ul> <li>[1] NOTA: version de R Commander 1.5-5: Sun Feb 21 16:10:08 2010</li> <li>[2] NOTA: El conjunto de datos Anscombe tiene 51 filas y 4 columnas.</li> </ul>                               |          |
| <                                                                                                    | >        |

El valor del punto de corte en la ordenada es a = 1645.383

El valor de la pendiente es b = 8.048

La desviación estándar residual es  $\sqrt{421.2} = 20.52$ 

El coeficiente de determinación  $R^2$  (cuadrado del coeficiente de correlación lineal) es 0.4457

## Gráficas de residuos

Para observar las gráficas de residuos:

 $Modelos \rightarrow Gráficas \rightarrow Gráficas básicas de diagnósticos$ 

| 74 R Commander                                                                                                    |                                                                                                    |                  |
|----------------------------------------------------------------------------------------------------|----------------------------------------------------------------------------------------------------|------------------|
| Fichero Editar Datos Estadísticos Gráficas Modelos Distribuciones Herramientas Ayuda                                                                                                    |                                                                                                    | Taria da Anterio |
| Fichero Editar Datos Estadísticos Gráficas Modelos Distribuciones Herramientas Ayuda         Selecciona el modelo activo         Ventana de instrucciones         data (Anacombe, package="car")         Citar el conjunto de datos:         Anacombe, package="car")         Citar el conjunto de datos el normación Bayesiano (BIC)         Selección de modelo paso a paso         Filtrer el conjunto de datos editor         Citar el conjunto de datos el normación Bayesiano (BIC)         Selección de modelo paso a paso         Filtrer el conjunto de datos activo         Test de hipótesis         Diagnósticos numéricos         Gráficas | Model.1<br>Gráficas básicas de dia próstuco<br>Gráfica de comparación de cuantiles de los residuos<br>Gráfica de componentes+residuos<br>Gráfica de variables agregadas<br>Gráfica de influencia<br>Gráfica de los efectos | Ejecular         |
| Mensajes<br>[1] NOTA: Versión de R Commander 1.5-5: Sun Feb 21 16:10:08 2010<br>[2] NOTA: El conjunto de datos Anscombe tiene 51 filas y 4 columnas                                                                                                    |                                                                                                    | × ×              |

Obsérvense las dos primeras gráficas que aparecen en la salida.

Los residuos oscilan alrededor de la recta igual a 0 y no muestran *tendencias*  $\rightarrow$  La regresión lineal es **adecuada**.

Los residuos se distribuyen como una distribución normal.

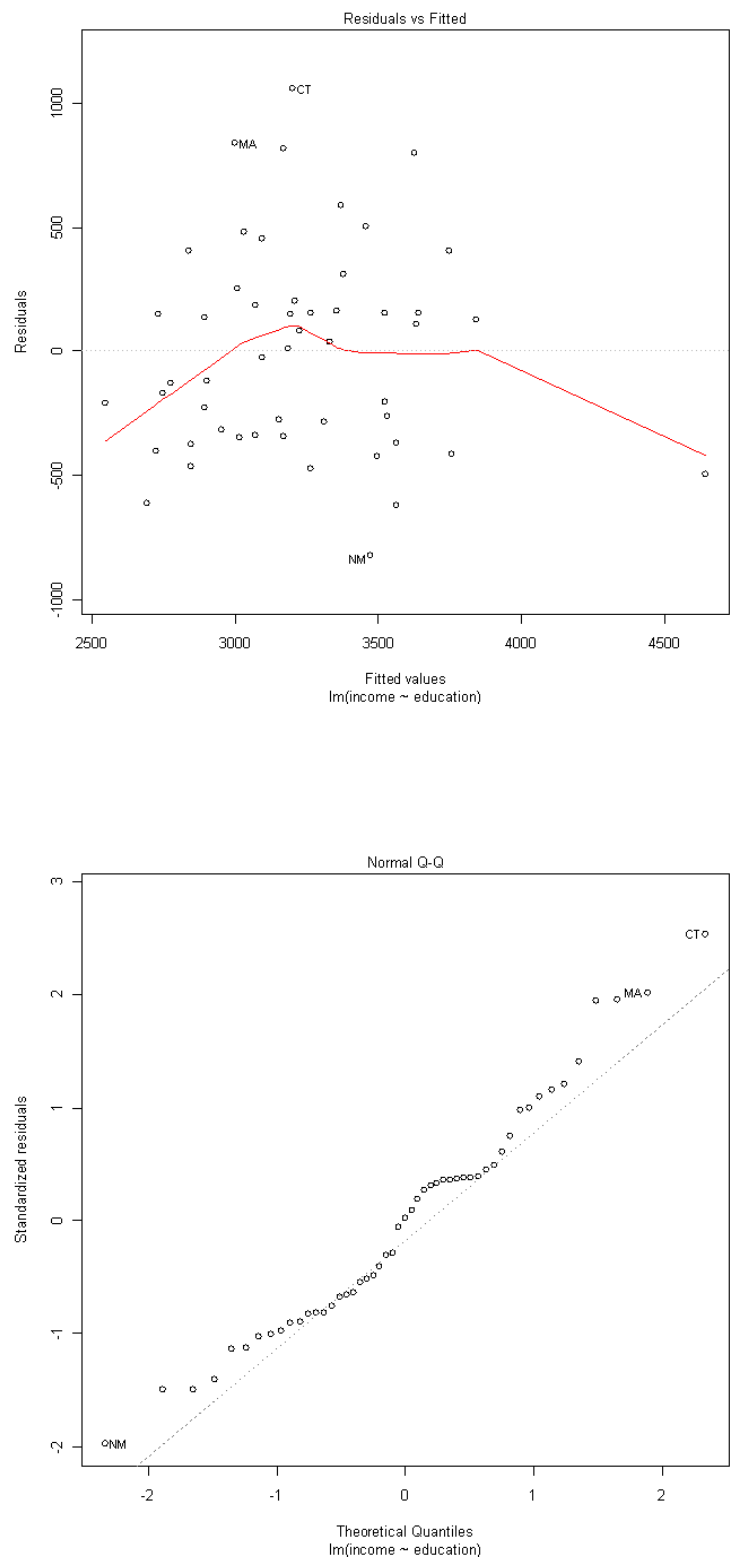

## Visualizaciones con TeachingDemos

Se carga primero el plug-in correspondiente a *TeachingDemos*:

| % R Commander                                                                    |                                                           |
|----------------------------------------------------------------------------------|-----------------------------------------------------------|
| Fichero Editar Datos Estadísticos Gráficas Modelos Distribuciones                | Herramientas Ayuda                                        |
| Reference de la conjunto de datos activo> Editar con<br>Ventana de instrucciones | Cargar paquete(s)<br>Cargar plugn(c) de Rondr<br>Opciones |
| <                                                                                |                                                           |
| Ventana de resultados                                                            | Ejecutar                                                  |
| < Marania                                                                        | >                                                         |
| rmensages<br>[1] NOTA: Versión de R Commander 1.5-5: Sat F                       | 'eb 27 16:23:09 2010                                      |
| 2                                                                                |                                                           |

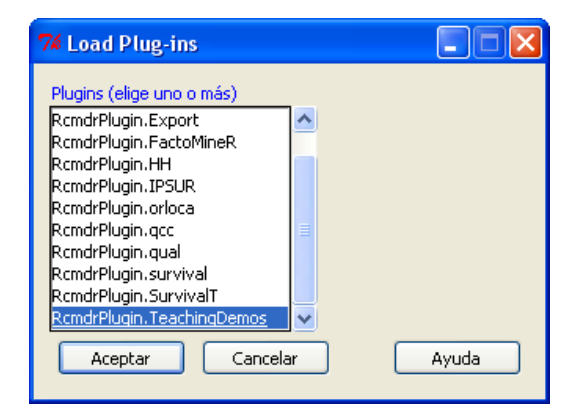

Aparece un nuevo menú denominado Demos

Marcar y pinchar en los submenús Simple linear regression y Simple correlation:

Observar el efecto de cambiar el número y disposición de los puntos en ambos casos (estudiar la teoría del tema 3).

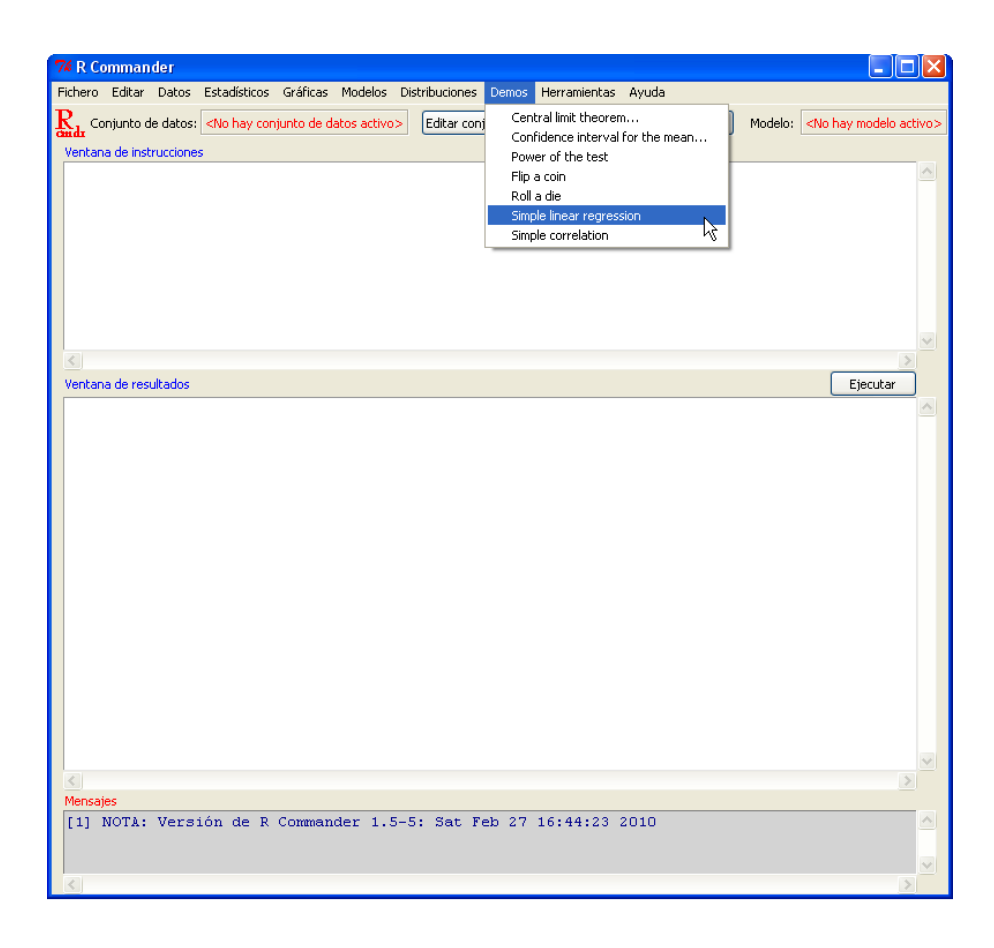

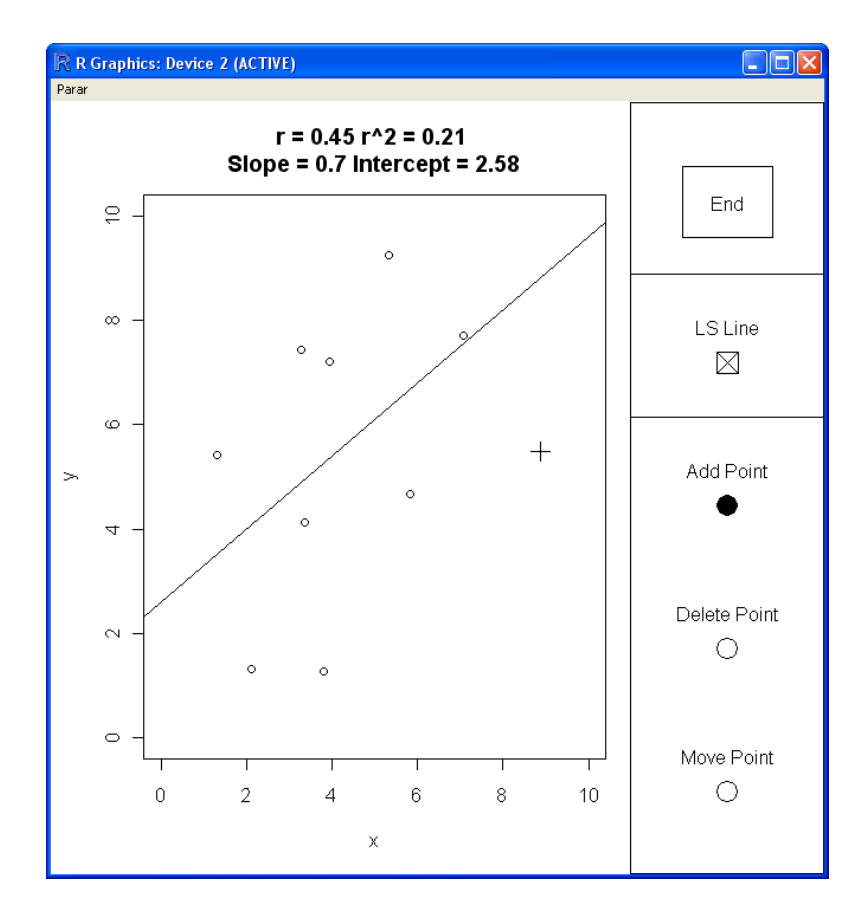

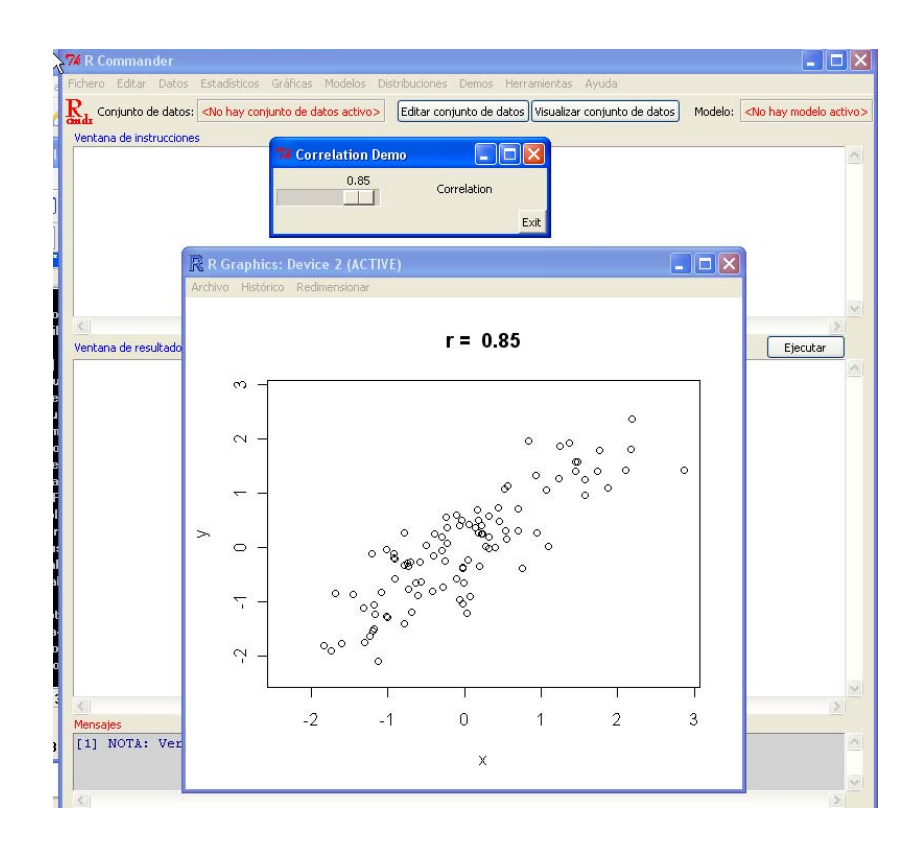

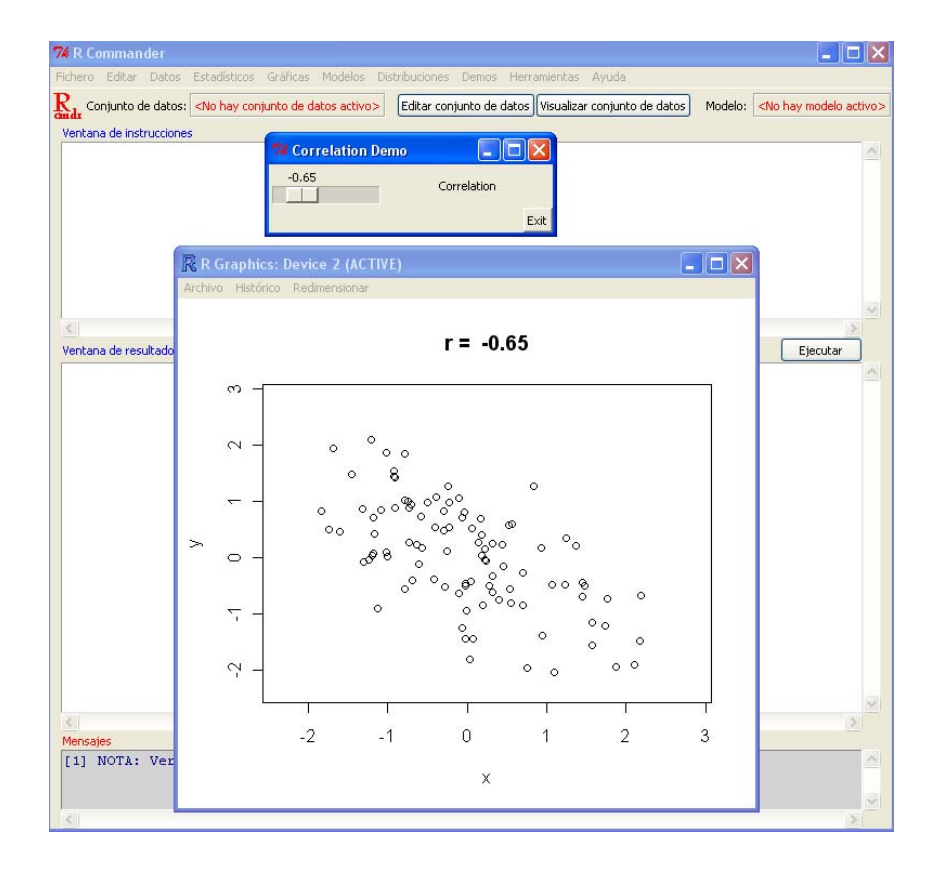

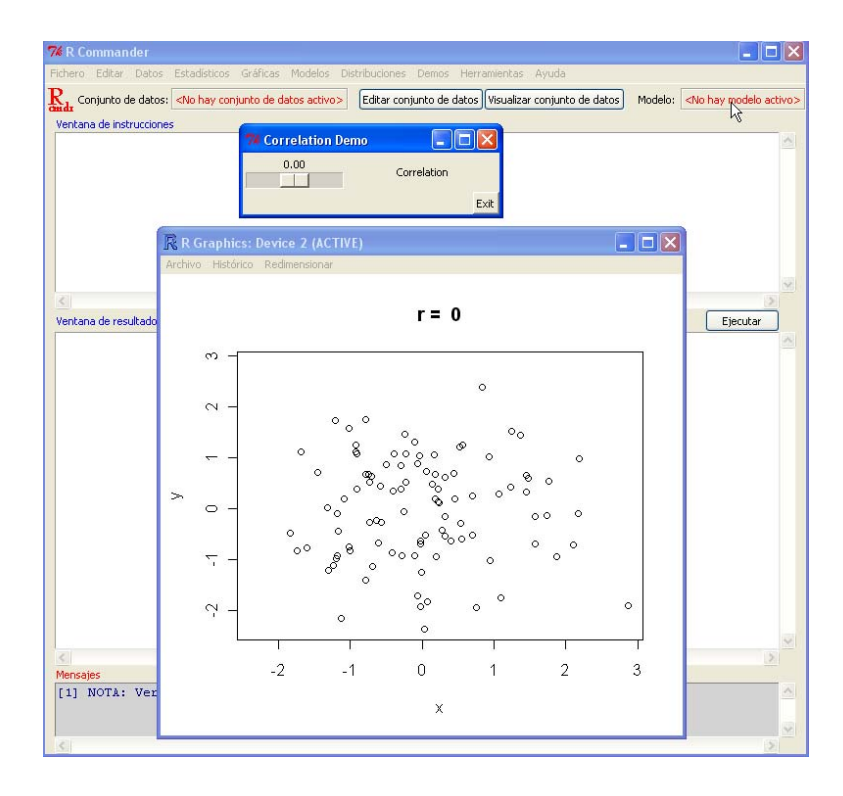